### **DONOR ENGAGEMENT**

# Creating & Managing Events

同

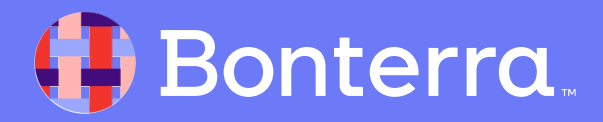

# Introduction & Learning Objective

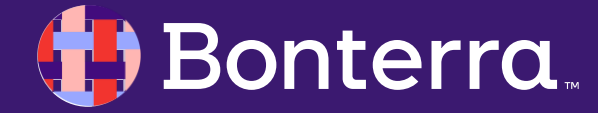

### Meet your Trainer...

Dan Mathias

**Training Specialist** 

Donor Engagement

EveryAction

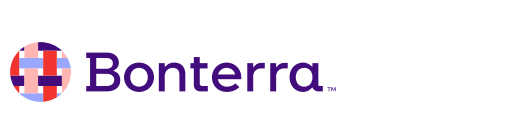

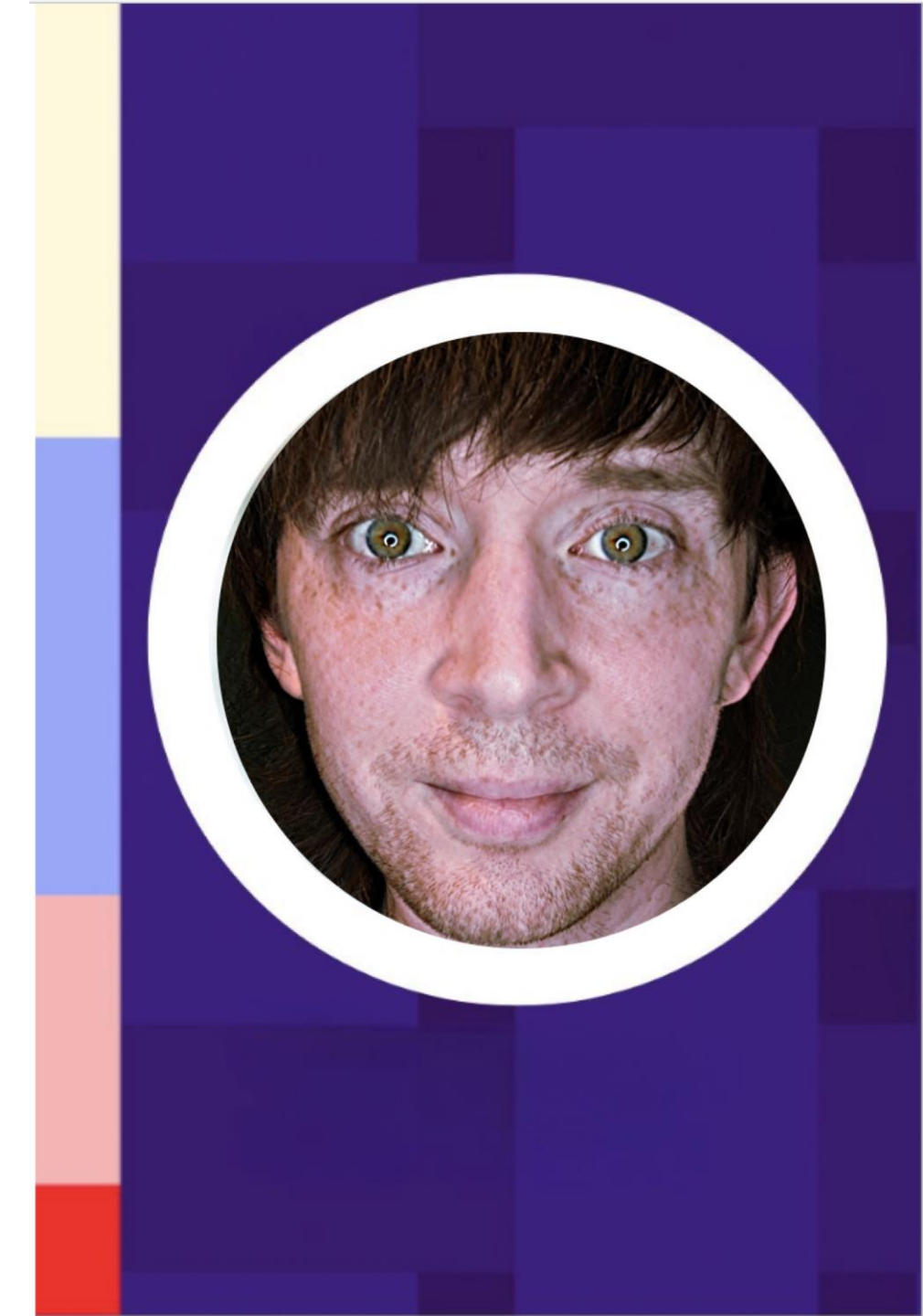

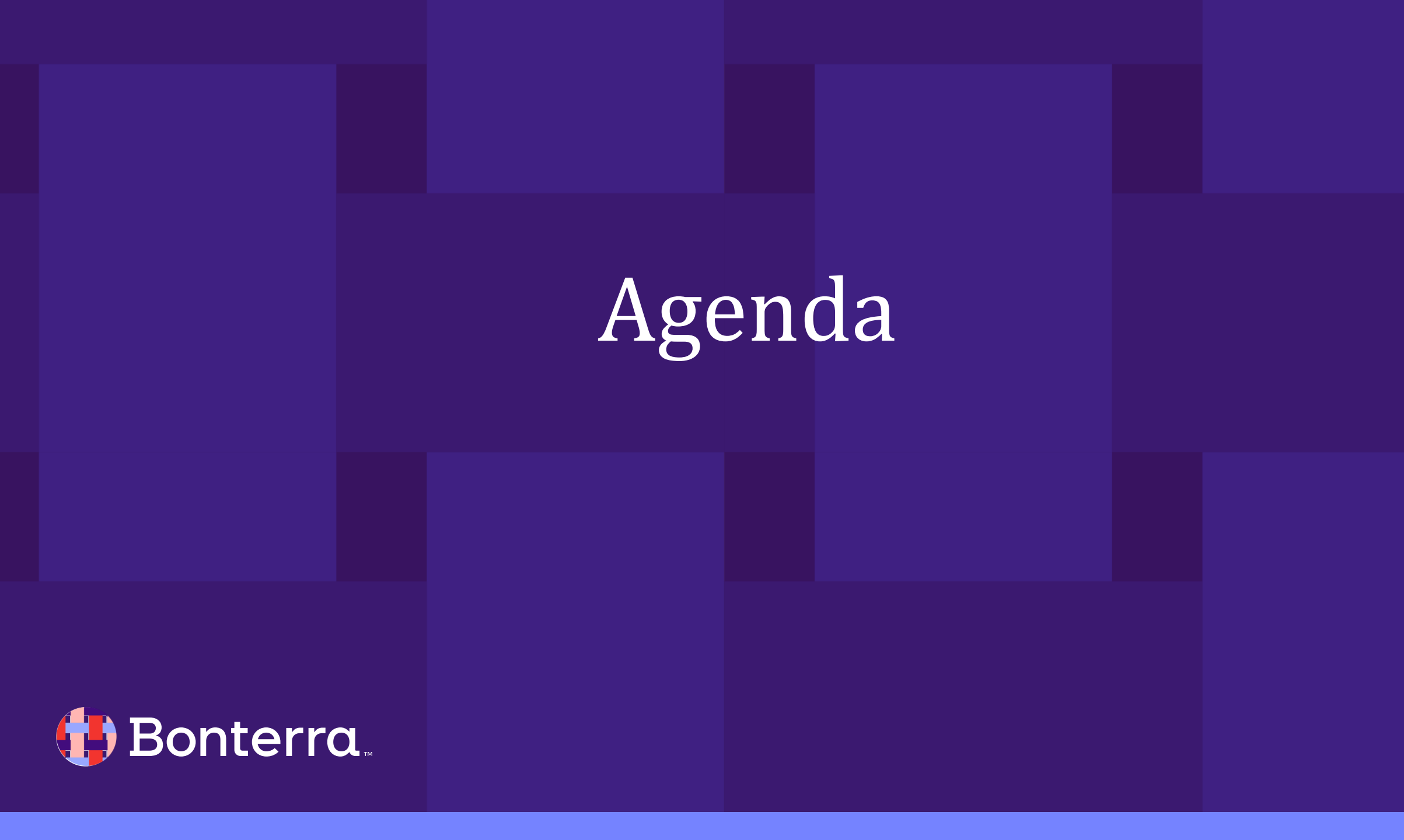

# Agenda

- 1. Events Overview
- 2. Viewing and Sharing Scheduled Events
- 3. Creating an Event Signup Form
- 4. Q&A

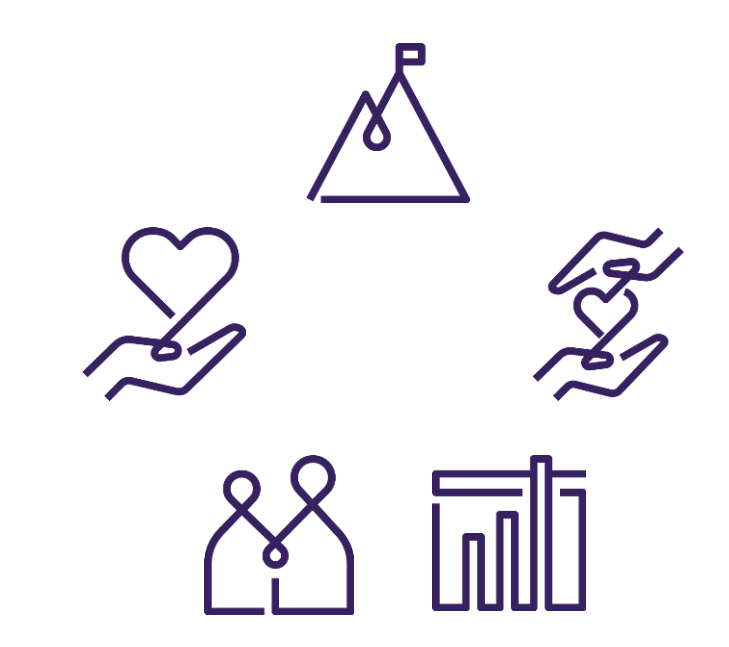

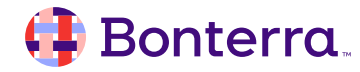

# **Events Overview**

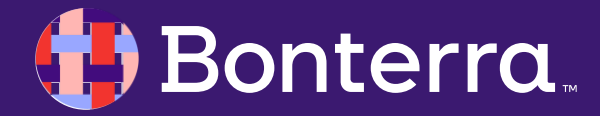

### **Events Overview**

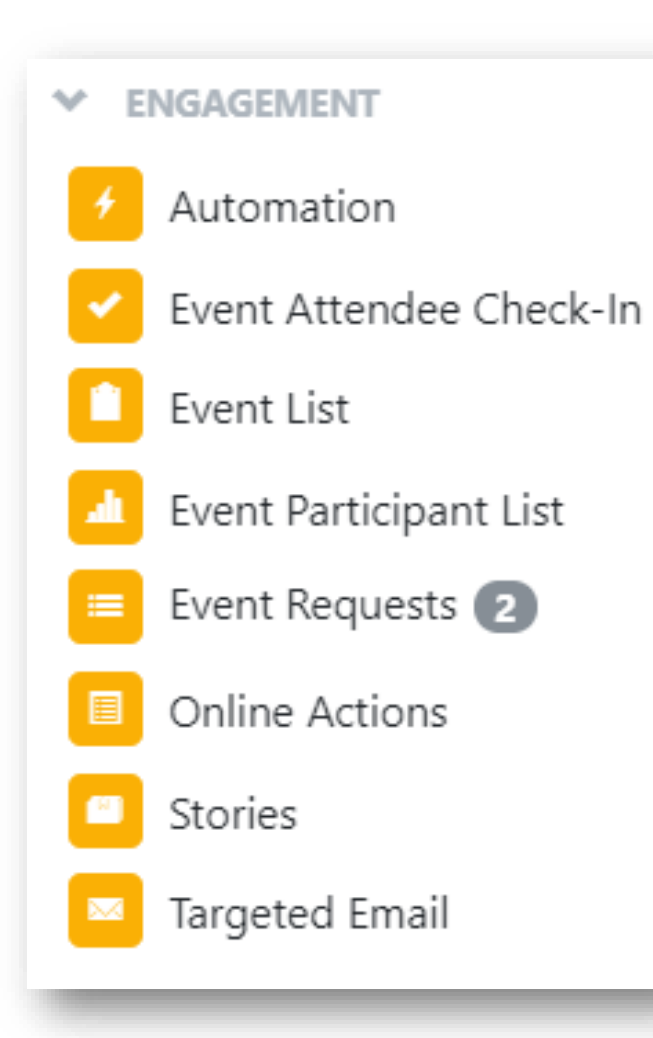

#### Events

- Create New Event
- 🛉 Calendar
- Event List
- **Event Participant List**
- Published Event List Pages
- 📕 🔹 Supporter Groups
- Event Requests 0
- Event Attendee Check-In

We have a suite of tools designed to help you create and manage your **Events** that will make it easier to create invitation and attendee lists, capture contact details from new supporters, and create reports using the information you've collected.

You can find these tools from the **Engagement** section of the **Sidebar** or from the **Events** card on the **Main Menu**.

### 🜗 Bonterra.

### **Event Types**

You can create and manage almost any type of **Event** you need from the **Event List** page. Depending on your package and permissions, you can create new **Event Types** that match your organization's needs, including things like:

### •Canvass

•Fundraiser

•Phone Bank

•Rally

•Summit

Volunteer Event

•Walks

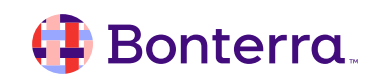

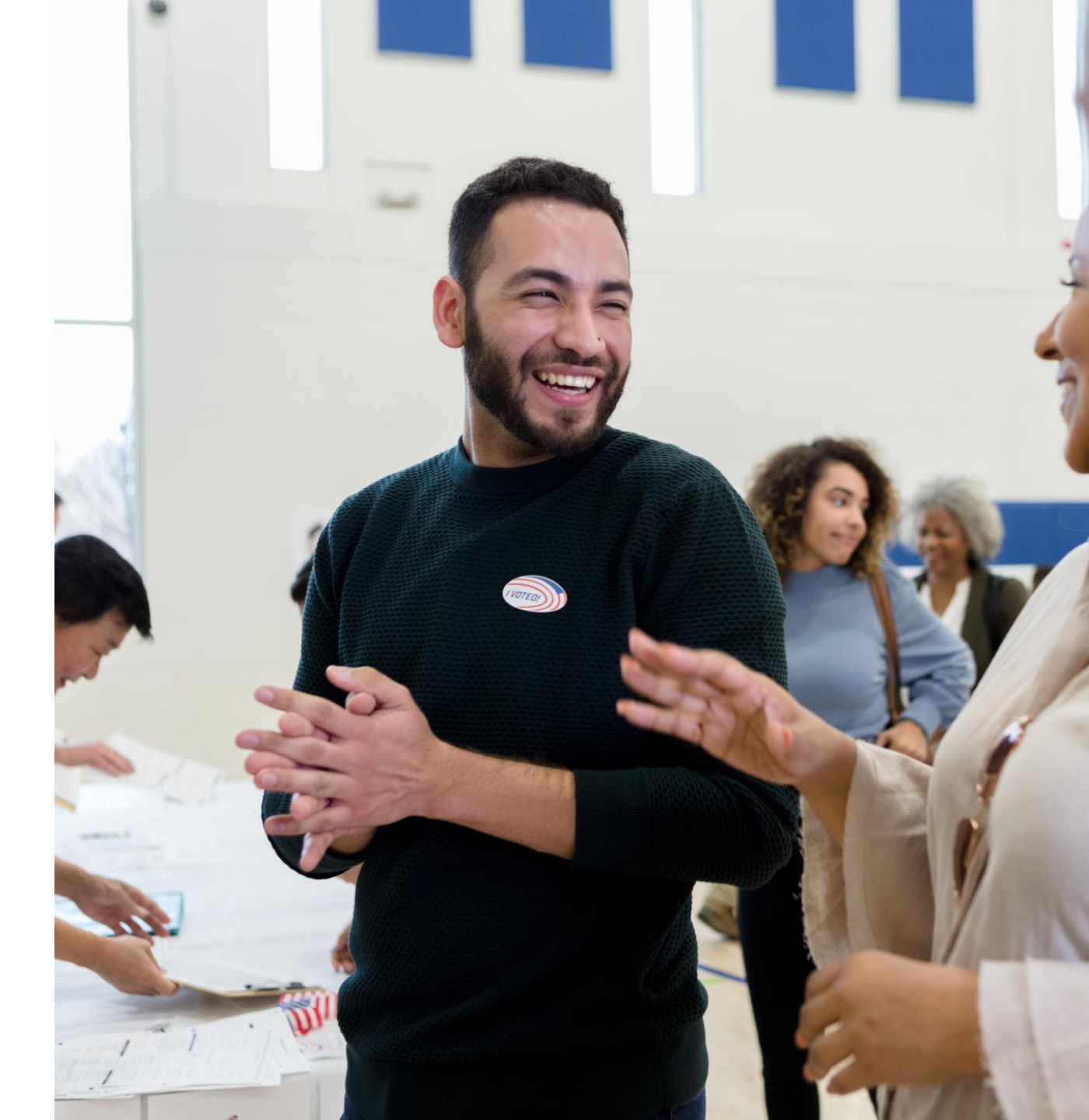

### Tracking and Monitoring your Events

You will be able to track your events using:

•Event Participant List - with this list you can search for and view all participants for your events. You can then export your filtered list

•Published Event List Pages - this is a list of the online forms that are associated with your Events

•Calendar - use this to view all the events for the current month. You can also Add New Event and view the Event List from this tool

•Supporter Groups - create groups that you can assign to event teams

•You can also monitor your event signups using the **Event Participant Report** which will display the signups created in the last 365 days.

### 👎 Bonterra.

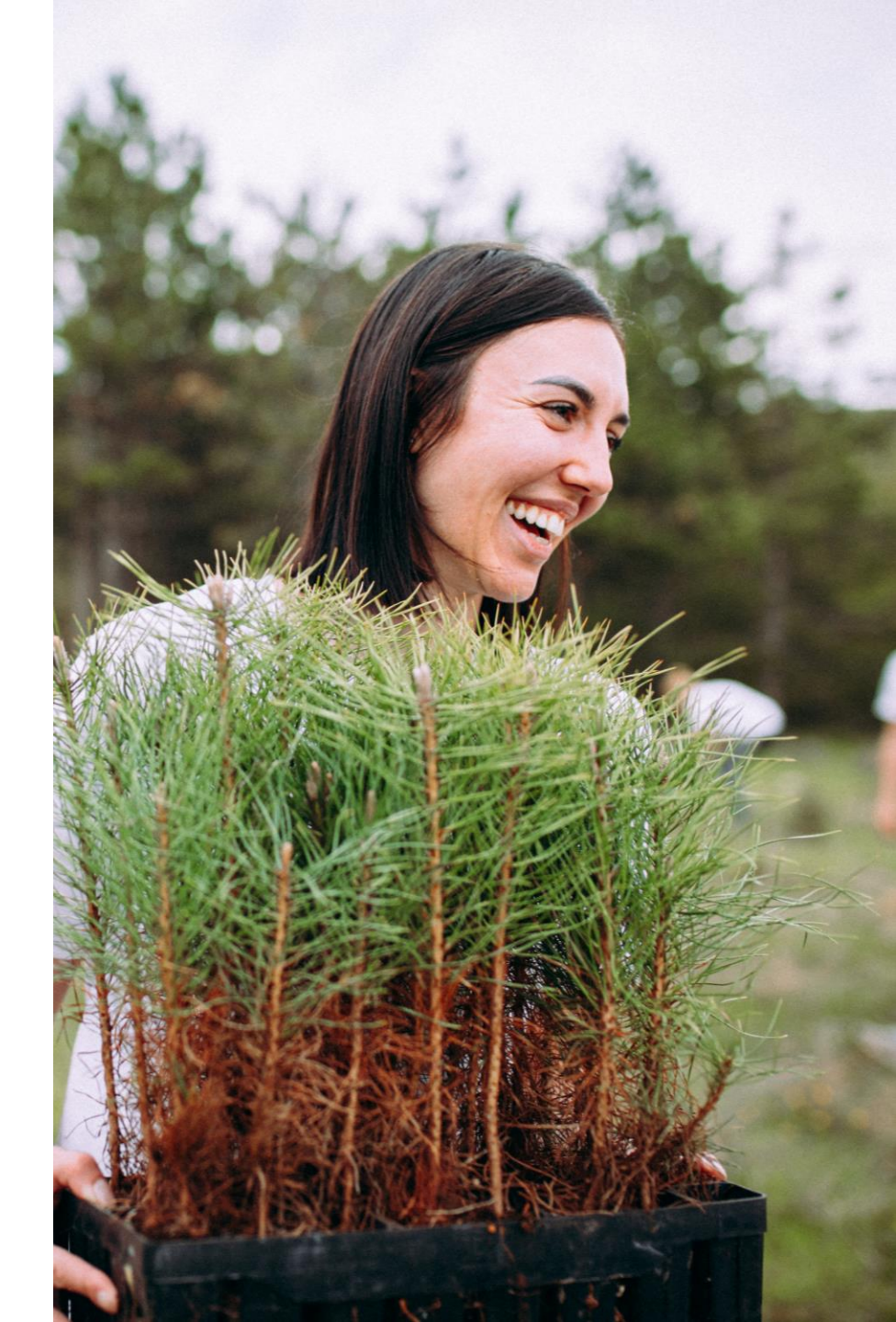

## Working with Ticketed Events

Some organizations will also have packages that include **Ticketed Events** that are meant to be used with specialized online signup forms and reports.

If your organization is required to file compliance or disclosure reports, you can set up your Ticketed Events to make it easier to track your contributions and disbursements associated with the event.

### **Reporting:**

There are also a few specialized reports you can use to help you manage and track the success of your ticketed event participation, including:

- •Ticketed Event Contribution Report track contributions associated with your event via ticket purchases or additional contributions, as well as any refunds
- •Ticketed Event Disbursement Report track disbursements associated with your event

•Ticketed Guest Report - view tickets purchased for events and any guest names provided

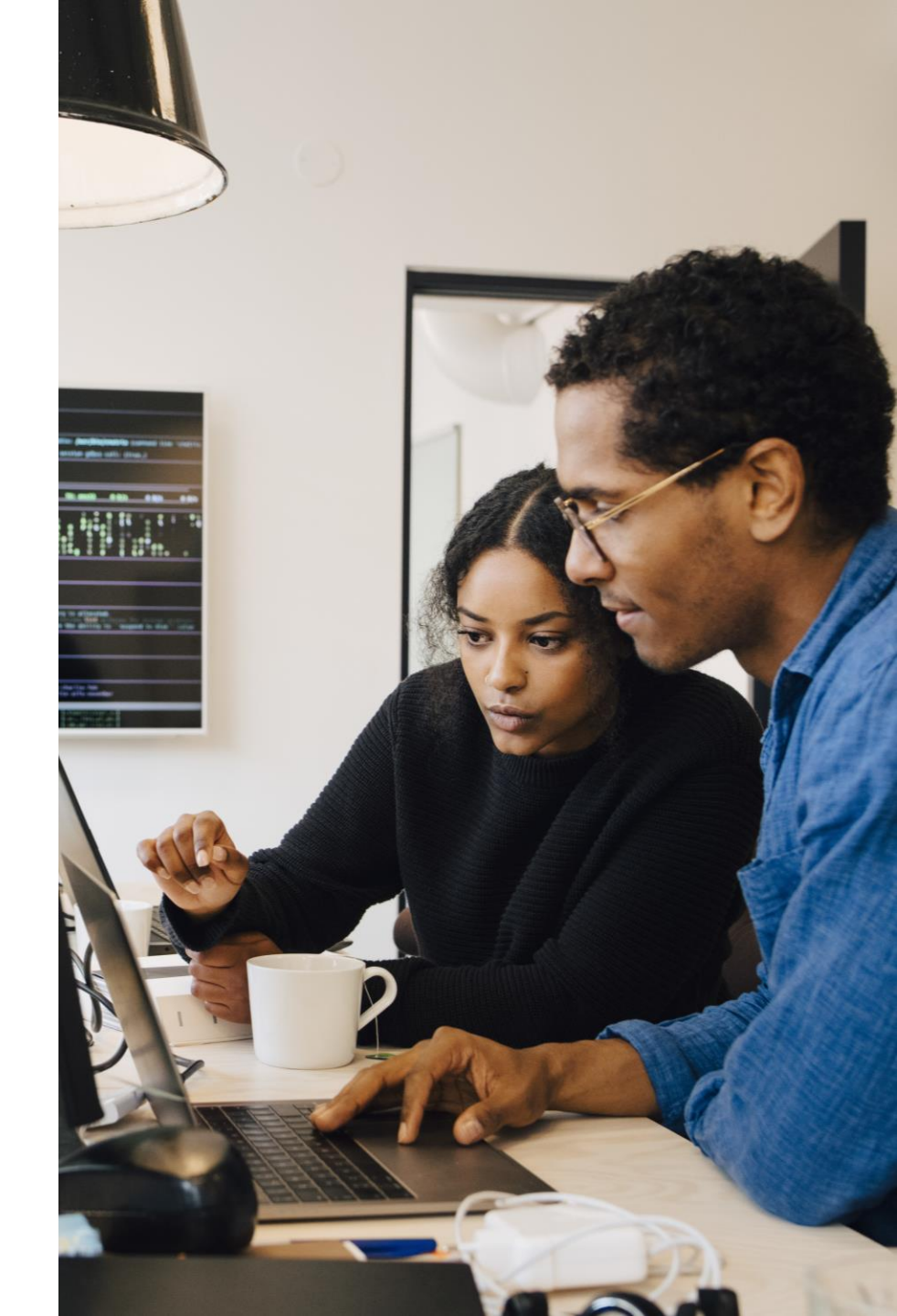

### 🜗 Bonterra.

### Working with Hosted Events

If you often have events that others host on your behalf, your package may include an **Event Type** that will allow your supporters to create **Events** on your behalf using **Hosted Events**. You will be able to use the **Event Requests** list to view and manage all the recent requests from your supporters that want to host events on behalf of your organization.

### Zoom Integration:

We also offer an add-on **Zoom** integration that will make it easy to sync your invitation and participant lists with your **Zoom** event.

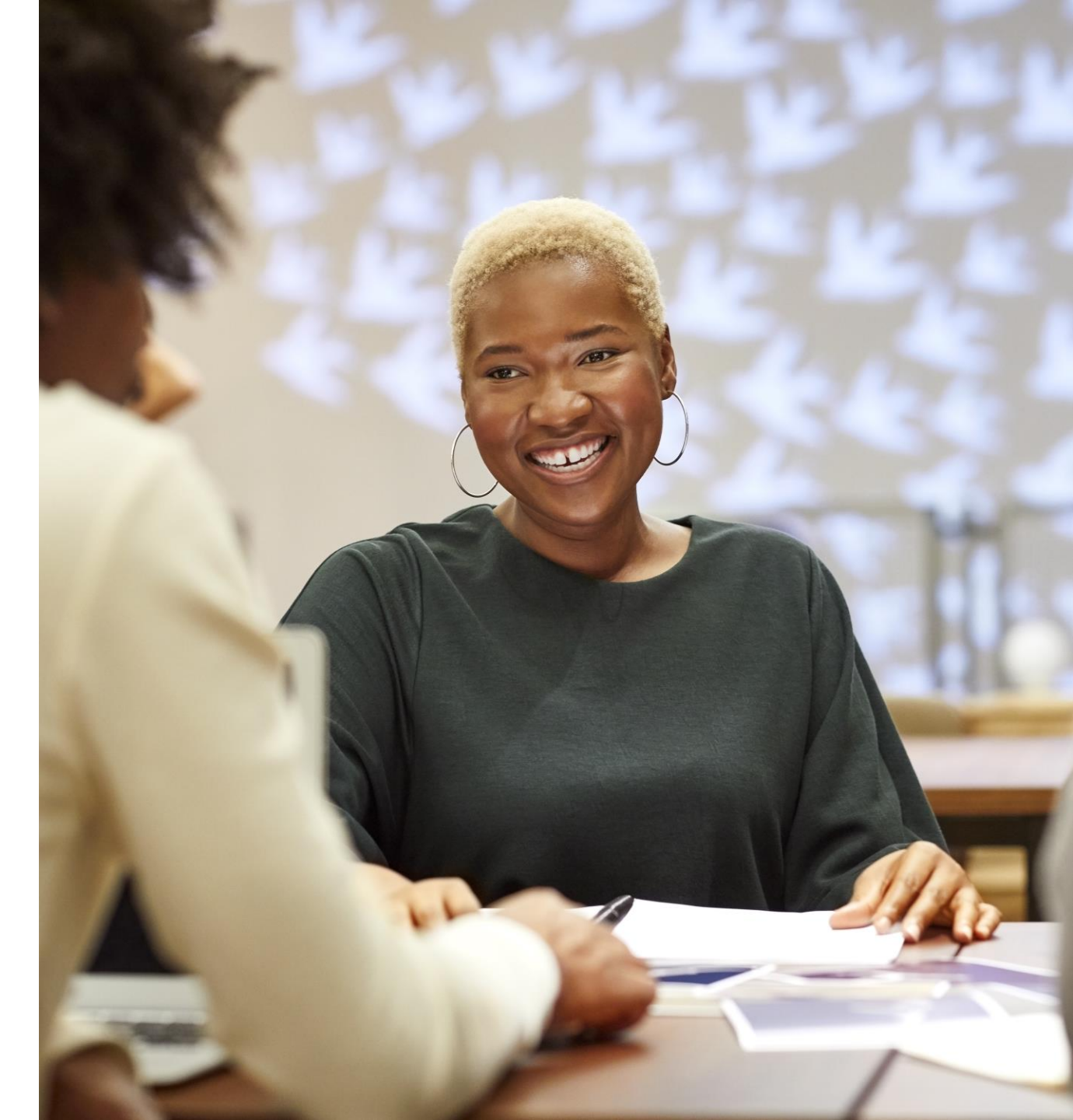

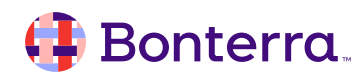

# Viewing and Sharing Scheduled Events

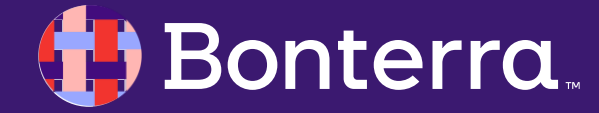

### Viewing and Creating Events from the Calendar

To get to the event calendar, select **Calendar** under the **Events** section of the Main Menu, or search for it using the sidebar.

You will then be able to see any other events you have scheduled. You can change the view to see events per day, week, and month.

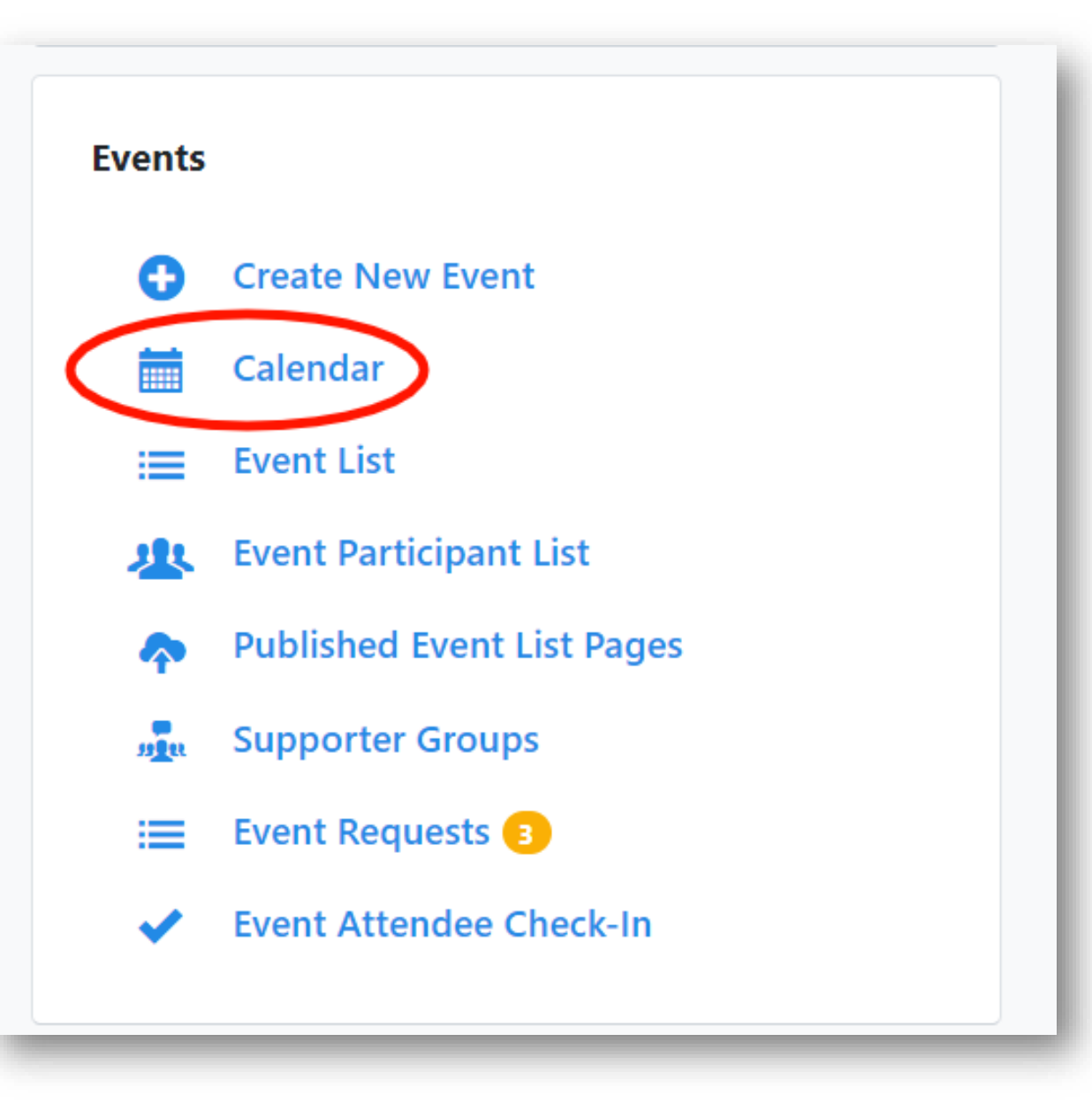

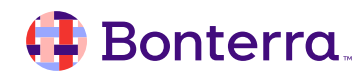

To create a new event, click Add New Event in the upper right corner.

You will then be prompted to choose the **Event Type**. Once selected you will be asked to fill out the main details like **Name**, **Short Name** (visible internally), **Date From**, and **Date To**. You can also link the event to an existing **Campaign**.

| vent Caler      | nt Calendar                  |               |                       |                   | Ever           | nt List Add New Event                              | events<br>New Community Event |                                                           |                                                                                                    |                  |                                               |          |
|-----------------|------------------------------|---------------|-----------------------|-------------------|----------------|----------------------------------------------------|-------------------------------|-----------------------------------------------------------|----------------------------------------------------------------------------------------------------|------------------|-----------------------------------------------|----------|
| Filters         |                              |               |                       |                   | -              |                                                    | Name                          | Shifts                                                    | Repeat                                                                                                    | Location         | Roles                                         | Sharing  |
| Event Name      |                              | Created By    |                       | Event Type        |                |                                                    | Event De                      | etails                                                    |                                                                                                    |                  |                                               |          |
|                 |                              | ]             | /                     | All items checked | •              |                                                    |                               | Na                                                        | me* Animal Shelt                                                                                                    | er Fundraiser Pi | cnic                                          |          |
| My Followed     | Events Only                  |               |                       |                   |                |                                                    |                               | Short Na                                                  | me* FundPicnic                                                                                                    |                  |                                               |          |
|                 |                              |               |                       |                   |                |                                                    |                               | Campa                                                     | ign                                                                                                    |                  | ~                                             |          |
| Advanced F      | ilters (Locations, Role, Com | mittee, etc.) |                       |                   |                |                                                    |                               |                                                           |                                                                                                    |                  |                                               |          |
|                 |                              |               |                       |                   |                |                                                    |                               | Date/Time Fro                                             | m* 6/1/2021                                                                                                    | 12:0             | 0pm ⊘                                         |          |
|                 |                              |               |                       |                   | Remember Filte | ers Refresh Results                                |                               | Date/Time Fro<br>Date/Time                                | m * 6/1/2021                                                                                                    | 12:00<br>12:00   | 0pm ⊘<br>pm ⊘ (•                              | 4 hours) |
|                 |                              |               |                       |                   | Remember Filte | ers Refresh Results                                |                               | Date/Time Fro<br>Date/Time<br>Time Z                      | m * 6/1/2021<br>fo * 6/1/2021<br>one (UTC-05:00) B                                                                          | 12:00            | opm 📀 (e                                      | 4 hours) |
| Toda            | y 🗎                          |               | May 2021              | _                 | Remember Filte | ers Refresh Results<br>Week Month                  |                               | Date/Time Fro<br>Date/Time<br>Time Z                      | m * 6/1/2021<br>To * 6/1/2021<br>(UTC-05:00) E<br>ion Describe you                                                          | astern Time (US  | pm O (-                                       | 4 hours) |
| > Toda<br>Sun   | y 🗃 Mon<br>26                | Tue<br>27     | May 2021<br>Wed<br>28 | Thu<br>29         | Remember Filte | Week Month                                         |                               | Date/Time Fro<br>Date/Time<br>Time Z<br>Internal Descript | <ul> <li>6/1/2021</li> <li>fo * 6/1/2021</li> <li>fo * 6/1/2021</li> <li>(UTC-05:00) E</li> <li>ion Describe you</li> </ul> | astern Time (US  | opm O<br>pm O (+<br>5 & Canada)<br>nal users. | 4 hours) |
| : > Toda<br>Sun | y 🗎 Mon<br>26                | Тие<br>27     | May 2021<br>Wed<br>28 | Thu<br>29         | Remember Filte | ers Refresh Results<br>Week Month<br>Sat<br>01 May |                               | Date/Time Fro<br>Date/Time<br>Time Z<br>Internal Descript | m*         6/1/2021           fo*         6/1/2021           one         (UTC-05:00) E           ion         Describe you   | astern Time (US  | opm O (                                       | 4 hours) |

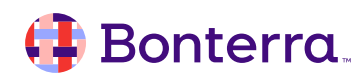

Once the main information fields have been filled out, select **Next** or use the tabs along the top to add **Shifts, Location,** available **Roles**, and customize the **Sharing** permissions.

| Name Shifts Repeat   |                       |                   |         |   |
|----------------------|-----------------------|-------------------|---------|---|
| event Details        | Location              | Roles             | Sharing |   |
|                      |                       |                   |         |   |
| Name                 | Animal Shelter Fundr  | aiser Picnic      |         |   |
| Short Name           | * FundPicnic          |                   |         |   |
| Campaign             | 1                     |                   | -       |   |
| Date/Time From *     | 6/1/2021              | 12:00pm           | Ø       |   |
| Date/Time To *       | 6/1/2021              | 4:00pm            | $\odot$ |   |
| Time Zone            | (UTC-05:00) Eastern T | ime (US & Canad   | ia)     | ¢ |
| Internal Description | Describe your event t | o internal users. |         |   |
|                      |                       |                   |         |   |

Make this event available on OpenVPB

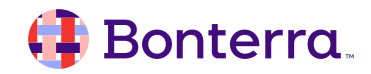

If you have allowed Events of this Type to repeat, then you can also use the **Repeat** tab to schedule recurring instances of the event.

| Shifts | Repeat                  | Location       | Roles        | Sharing  |
|--------|-------------------------|----------------|--------------|----------|
|        | Repeat* 〇 Never         | O Daily        | 🔿 Weekly 🛛 🔘 | Monthly  |
|        | Every 🔿 1               | day of every 1 | month(s)     |          |
|        | <ul> <li>4th</li> </ul> | 0 Thursday     | 0 of every 1 | month(s) |
|        | End 🔾 After             | mm/dd/yyyy     |              |          |
|        | After                   | 5 Coccurrence  | es.          |          |

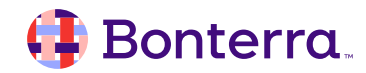

When done customizing, select Finish.

You can then see the **Event Details** page, which can later be accessed through the Calendar itself or from the **Event List** on the main menu.

From here, you can edit details and keep track of participants.

| Home / Event Calendar / Animal Shelter Fundraiser Picnic (6/1/21) |                                             |
|-------------------------------------------------------------------|---------------------------------------------|
| EVENT<br>Animal Shelter Fundraiser Picnic <b>v</b> Following      | Print View Participant Actions - Run Report |
| Tuesday, June 1, 2021<br><sub>Date</sub>                          |                                             |
| > Committees                                                      | > Zoom Integration                          |
| > Tags                                                            | ✓ Actions                                   |
| > Online Signup Form                                              | Save Page Layout                            |
| > Event Title                                                     | Delete Event                                |
| > Notes                                                           |                                             |
| > Locations                                                       |                                             |
| > Event Leads                                                     |                                             |
| Participants Summary                                              |                                             |
| > Source Code                                                     |                                             |
| > Shifts                                                          |                                             |

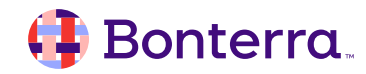

## Sharing your Event to Supporters

To invite supporters to your Calendar events outside your organization, you can publish an **Event Signup** form.

To share all upcoming events to your supporters, you can also use an **Event List page**. This page will allow your supporters to find upcoming events based on location, date, or event type.

To get started, open the Online Actions homepage and navigate to Pages.

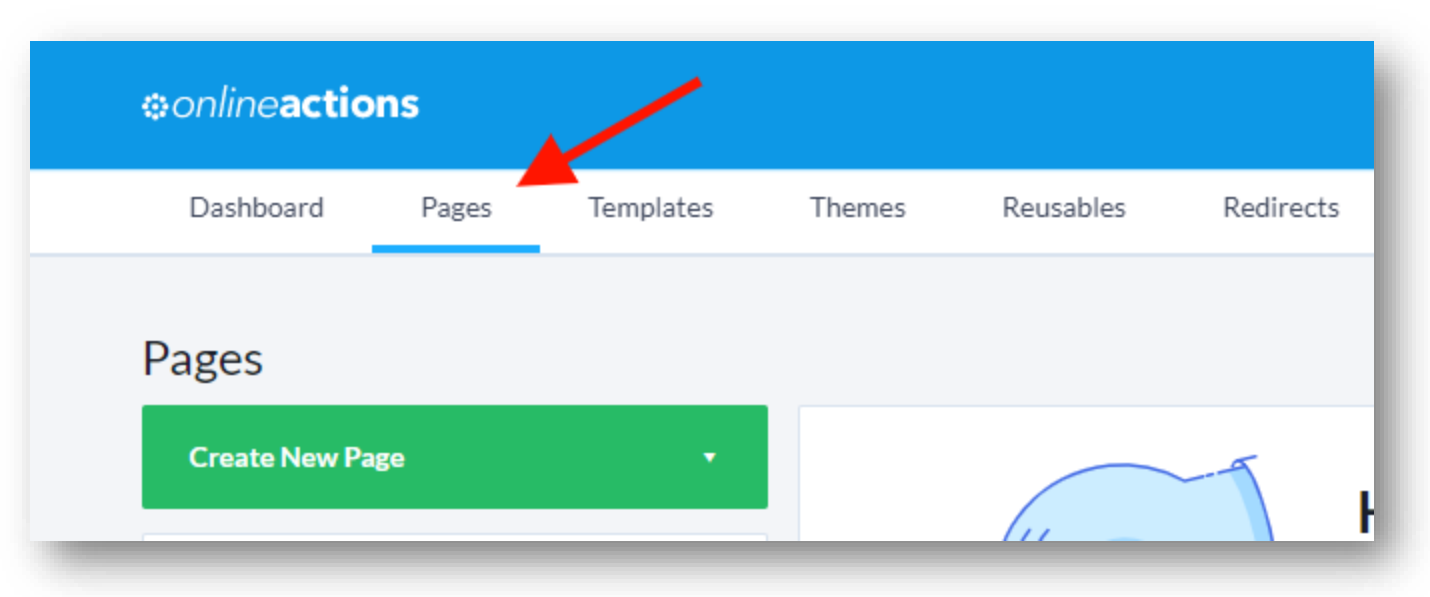

From there, click on **Create New Page** and select **Event List** from the dropdown menu. You can then decide which types of events should be included on your page and customize your page to your liking.

### 🜗 Bonterra.

### Sharing your Event to Supporters

Once you publish your Event List page, you will be able to share the link to others outside your organization.

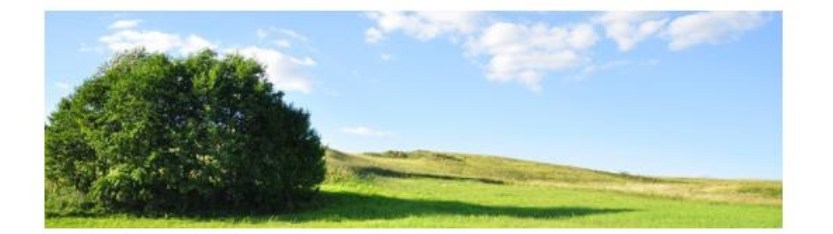

#### **Community Events with People for Good**

#### See what's happening soon and sign up for an event near you.

| Postal Code (Optional) | Distance in Miles |                    |     |  |
|------------------------|-------------------|--------------------|-----|--|
|                        | đ                 | Any                | c   |  |
| Date From (Optional)   |                   | Date To (Optional) |     |  |
| MM/DD/YYYY             |                   | MM/DD/YYYY         | EE. |  |
| Type (Optional)        |                   |                    |     |  |
| - Select -             |                   |                    |     |  |

#### Search for PFG Events

#### Results

Animal Shelter Fundraiser Picnic COMMUNITY EVENT June 1, 2021 12:00 PM - 4:00 PM ET Q NGP VAN Somerville, 48 Grove St Ste 202, Somerville, MA 02144 Sign me up!

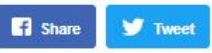

### 👎 Bonterra.

# Creating an Event Signup Form

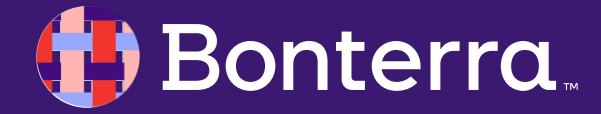

## Creating your Event Types and Roles

| Name* Community Event               |      |
|-------------------------------------|------|
| Color Teal                          |      |
| ✓ Can be multi-shift event          |      |
| ✓ Can be repeating event            |      |
| Display archived info               |      |
| Available on public websites        |      |
| Can be available for Online Actions |      |
| Status*      Active      Inactive   |      |
|                                     | Nevt |

Before you can publish an Event Signup Form, **determine which Event Types** and corresponding **Event Roles can be published** in Online Actions.

Search Event Types, select the one you want, and check Can be available for Online Actions box.

### 📑 Bonterra.

### Creating your Event Types and Roles

As you edit the Event Type, decide which Event Roles to make available on the forms by selecting **Is Available** for Online Actions.

| Set minimum requirements for some roles   Set maximum capacity for some roles   Set goals for some roles     Available Roles   Role   Attendee   Host Committee Member   Public Speaker   Ticket Purchaser   Volunteer                                                                                                    | lame/Type | Roles           | Statuses Locations          |                     |                                 |
|----------------------------------------------------------------------------------------------------|-----------|-----------------|-----------------------------|---------------------|---------------------------------|
| Set maximum capacity for some roles   Set goals for some roles     Available Roles   Role   Attendee   Host Committee Member   Public Speaker   Ticket Purchaser   Volunteer                                                                                                    |           |                 | Set minimum requirements f  | or some roles       |                                 |
| Set goals for some roles     Available Roles   Role   Role   Attendee   Attendee   Host Committee Member   Public Speaker   Ticket Purchaser   Volunteer                                                                                                    |           |                 | Set maximum capacity for so | me roles            |                                 |
| Available Roles       Can Include       Is Available for Online Actions         Role       Image: Can Include       Image: Can Include         Attendee       Image: Can Include       Image: Can Include         Attendee       Image: Can Include       Image: Can Include         Attendee       Image: Can Include       Image: Can Include         Host Committee Member       Image: Can Include       Image: Can Include         Public Speaker       Image: Can Include       Image: Can Include         Public Speaker       Image: Can Include       Image: Can Include         Ticket Purchaser       Image: Can Include       Image: Can Include         Volunteer       Image: Can Include       Image: Can Include                                                                                                    |           |                 | Set goals for some roles    |                     |                                 |
| RoleImage: Constraint of the sector of the sector of the sect |           | Available Roles | ;                           | Can Include         | Is Available for Online Actions |
| AttendeeImage: Computer SpeakerImage: Computer SpeakerImage: Computer SpeakerPublic SpeakerImage: Computer SpeakerImage: Computer SpeakerTicket PurchaserImage: Computer SpeakerImage: Computer SpeakerVolunteerImage: Computer SpeakerImage: Computer Speaker                                                                                                    |           |                 | Role                        | =                   |                                 |
| Host Committee Member     Image: Committee Member       Public Speaker     Image: Committee Member       Ticket Purchaser     Image: Committee Member       Volunteer     Image: Committee Member                                                                                                    |           |                 | Attendee                    | <ul><li>✓</li></ul> |                                 |
| Public Speaker     Image: Constraint of the system       Ticket Purchaser     Image: Constraint of the system       Volunteer     Image: Constraint of the system                                                                                                    |           |                 | Host Committee Member       |                     |                                 |
| Ticket Purchaser  Volunteer  V                                                                                                    |           |                 | Public Speaker              |                     |                                 |
| Volunteer 🔽 🔽                                                                                                    |           |                 | Ticket Purchaser            |                     |                                 |
|                                                                                                    |           |                 | Volunteer                   | <ul><li>✓</li></ul> |                                 |
|                                                                                                    |           |                 |                             |                     |                                 |

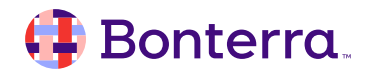

## Publishing your Form

Once Event Types and Roles are enabled for Online Actions, you can publish Events of that type by selecting **Publish online signup form(s)** the bottom of the first step for creating a new event.

Three additional fields appear:

•Event Signup Form Template - If you created an Event Signup Form Template, you can apply it to the Online Signup Form.

•Public-Facing Name - This appears at the top of the form, below your logo.

•Public-Facing Description - This appears in the text below the header, above the form fields.

### New Community Event

| Name                                               | Shifts                                                                                                    | Repeat                                                                                              | Location                                                                                                    |                               | Roles           | Sharing                              |                  |
|----------------------------------------------------|----------------------------------------------------------------------------------------------------|----------------------------------------------------------------------------------------------------|----------------------------------------------------------------------------------------------------|-------------------------------|-----------------|--------------------------------------|------------------|
| Event De                                           | tails                                                                                                    |                                                                                                    |                                                                                                    |                               |                 |                                      |                  |
| Name*                                              |                                                                                                    |                                                                                                    | Saturday Phone Ba                                                                                                    | ank                           |                 |                                      |                  |
| Short Name*<br>Campaign<br>Date/Time From *        |                                                                                                    |                                                                                                    | SatPB                                                                                                    |                               |                 |                                      |                  |
|                                                    |                                                                                                    |                                                                                                    |                                                                                                    |                               |                 | -                                    |                  |
|                                                    |                                                                                                    |                                                                                                    | 4/21/2021                                                                                                    |                               | 10:00am         | $\odot$                              |                  |
|                                                    |                                                                                                    | Date/Time To *                                                                                      | 4/21/2021                                                                                                    |                               | 4:00pm          | $\odot$                              |                  |
|                                                    |                                                                                                    | Time Zone                                                                                           | (UTC-05:00) Easter                                                                                                    | m Tim                         | e (US & Canad   | da)                                  | 0                |
| Internal Description                               |                                                                                                    |                                                                                                    |                                                                                                    |                               |                 |                                      |                  |
|                                                    | ince                                                                                                    | rnal Description                                                                                    | Describe your even                                                                                                    | nt to                         | internal users. |                                      |                  |
|                                                    | inte                                                                                                    | rnal Description                                                                                    | Describe your even                                                                                                    | ent to                        | internal users. |                                      |                  |
| Online Si<br>Collect signups<br>clicking Finish. I | ignup Form                                                                                                   | by publishing an even                                                                               | Describe your event<br>Make this event a<br>the form in Online Actions<br>ce will be published.                        | availat                       | ole on OpenVF   | 'B <b>.</b><br>ished based on the sp | ecified templati |
| Online Si<br>Collect signups<br>clicking Finish. I | ignup Form<br>for this event online<br>If this event repeats, o<br>Publish Online                            | by publishing an even<br>one form per occurren<br>Signup Form(s)                                    | Describe your even     Make this event a     t form in Online Actions     ce will be published.                        | ent to                        | ole on OpenVF   | PB.                                  | ecified template |
| Online Si<br>Collect signups<br>clicking Finish. I | ignup Form<br>for this event online<br>If this event repeats, o<br>Publish Online<br>Event Signup            | by publishing an even<br>one form per occurren<br>Signup Form(s)                                    | Describe your even     Make this event a     t form in Online Actions     ce will be published.     Community Events   | nt to<br>availat<br>s. The t  | ole on OpenVF   | 'B.<br>ished based on the sp         | ecified template |
| Online Si<br>Collect signups<br>clicking Finish. I | ignup Form<br>for this event online<br>If this event repeats, o<br>Publish Online<br>Event Signup<br>Public- | by publishing an even<br>one form per occurren<br>Signup Form(s)<br>Form Template<br>Facing Name @* | Describe your even Make this event a t form in Online Actions ce will be published. Community Events Saturday Phone Ba | ent to<br>availal<br>s. The f | ole on OpenVF   | 'B.<br>ished based on the sp         | ecified template |

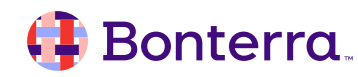

### Publishing your Form

### Finish to create your Event Signup Form.

One form is published for each instance of a recurring event, which can prolong the time required to publish.

Once an Event Signup Form publish, the URL appears in the Online Signup Form section of the Event details.

| aturday                      | Phone Bank 🗸 Following                                                                            |                                                  |  |  |  |  |  |
|------------------------------|---------------------------------------------------------------------------------------------------|--------------------------------------------------|--|--|--|--|--|
| Vednesday,<br><sup>ate</sup> | April 21, 2021                                                                                    |                                                  |  |  |  |  |  |
| ✓ The Online                 | Signup Form, Saturday Phone Bank 4/21/2021 750021144, has b                                       | een published for this event.                    |  |  |  |  |  |
|                              |                                                                                                   |                                                  |  |  |  |  |  |
| > Commit                     | itees                                                                                             |                                                  |  |  |  |  |  |
| > Tags                       | Signup Form                                                                                       |                                                  |  |  |  |  |  |
| Status Form                  |                                                                                                   |                                                  |  |  |  |  |  |
| Published                    | Saturday Phone Bank 4/21/2021 750021144<br>https://secure.everyaction.com/sZw7r5g3hEW8-BWqWyeFIQ2 | Edit<br>Build Supporter Group Form<br>Deactivate |  |  |  |  |  |

### 🜗 Bonterra.

### Publishing your Form

You can publish an existing event in the same section using the **Publish Online Signup Form** link in the same section.

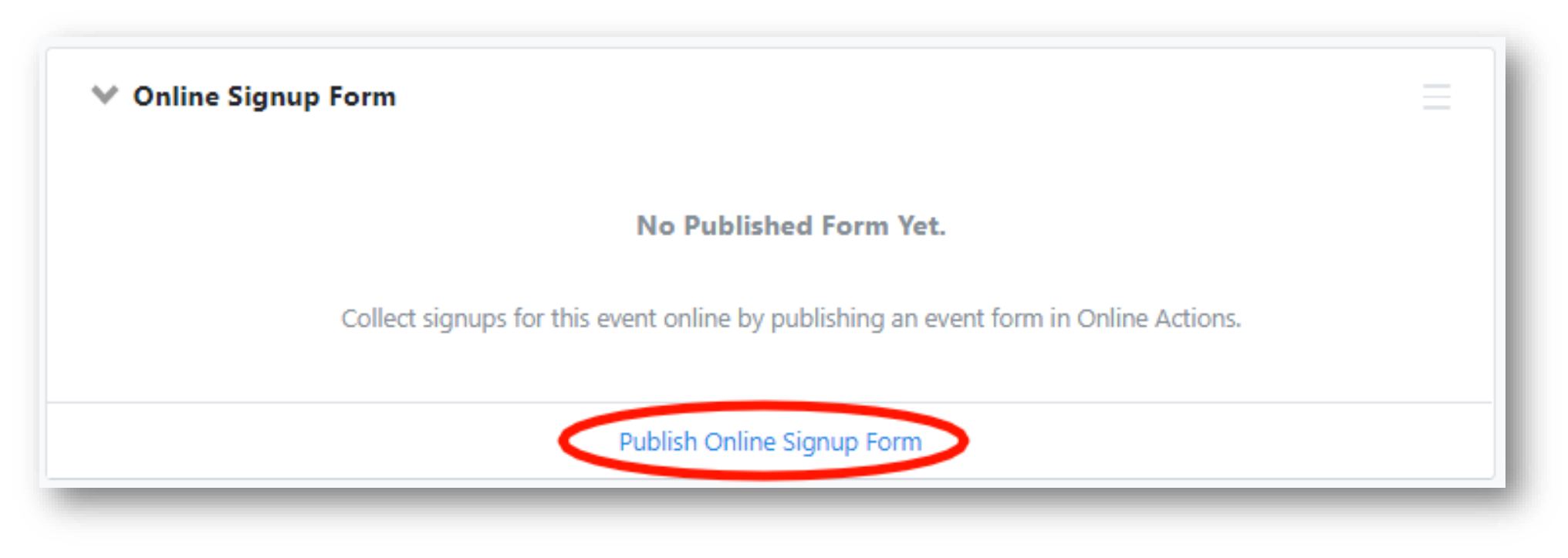

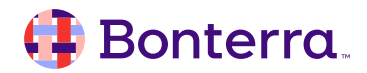

### Submitting an Event Signup Form

When a supporter visits an Event Signup Form, they can see the name, event type, description, date, time, and location(s).

A map renders the location pins, if they have been assigned coordinates in the database.

If you've included multiple values, supporters can select the location, role, and shifts they want to sign up for before submitting their contact information.

By default, the **Thank You** page includes all the details of the event, including which shift and role the supporter selected. The confirmation email is not set by default, as the From Name and From Email Address need to be indicated; users can set this up in advance with an Event Signup Template, or afterward by editing the published form in Online Actions.

#### COMMUNITY EVENT

Wednesday, April 21, 2021 10:00 AM - 4:00 PM ET

• NGP VAN, 1445 New York Ave NW, Washington, DC 20005

Join us at campaign headquarters to help call supporters!

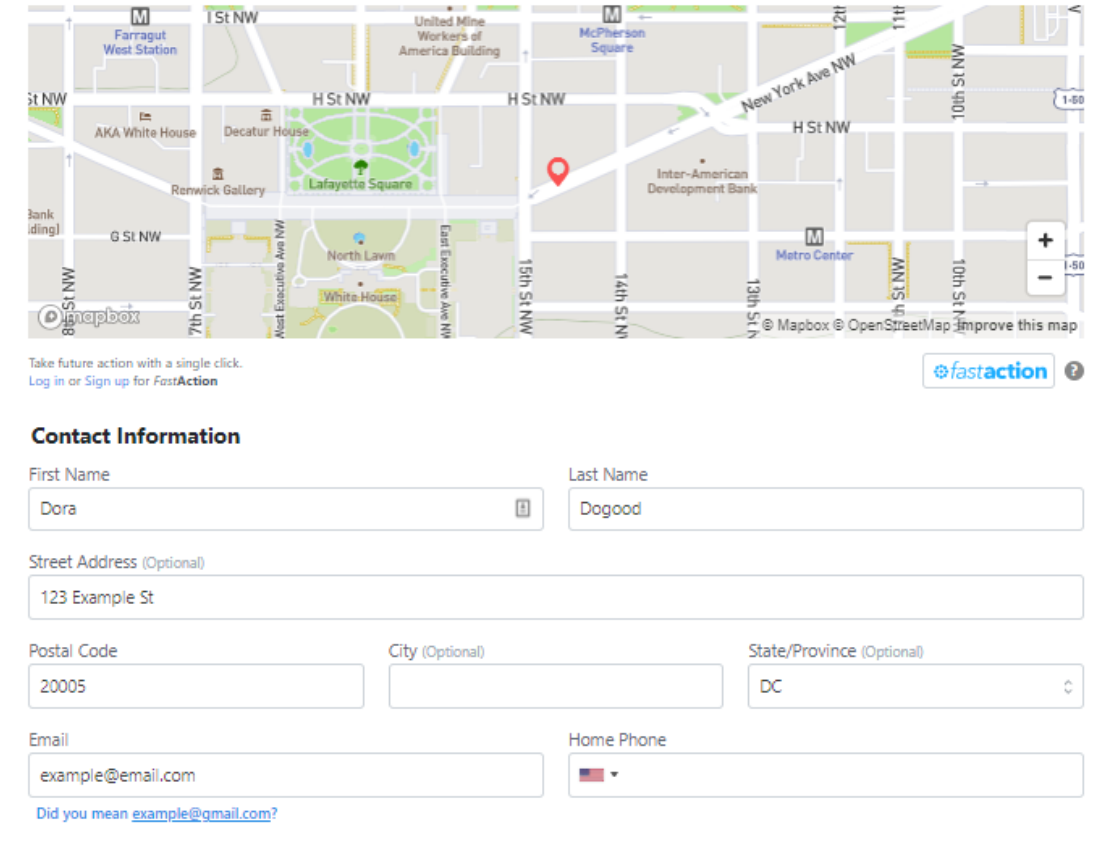

🗸 Remember me so that I can use FastAction next time. 🖰

#### Select Shifts

- Shift 1: 10:00 AM 12:00 PM
- Shift 2: 12:00 PM 2:00 PM
- Shift 3: 2:00 PM 4:00 PM

### 🜗 Bonterra

### Editing Event Signup Forms in Online Actions

Once an event is published to Online Actions, an **Event Signup Form appears on the Online Actions dashboard** for you to edit.

Along with your messaging, you can **customize fonts and colors, and change the display order of Locations and Roles**, as well as set values for those fields.

Like other form types, you can **apply a Theme**, update the content and contact fields, and configure a Thank You page and Confirmation Email.

Merge field content included in the form, Thank You page, and confirmation email will always display the latest changes made to the Event in the CRM.

### 🬗 Bonterra.

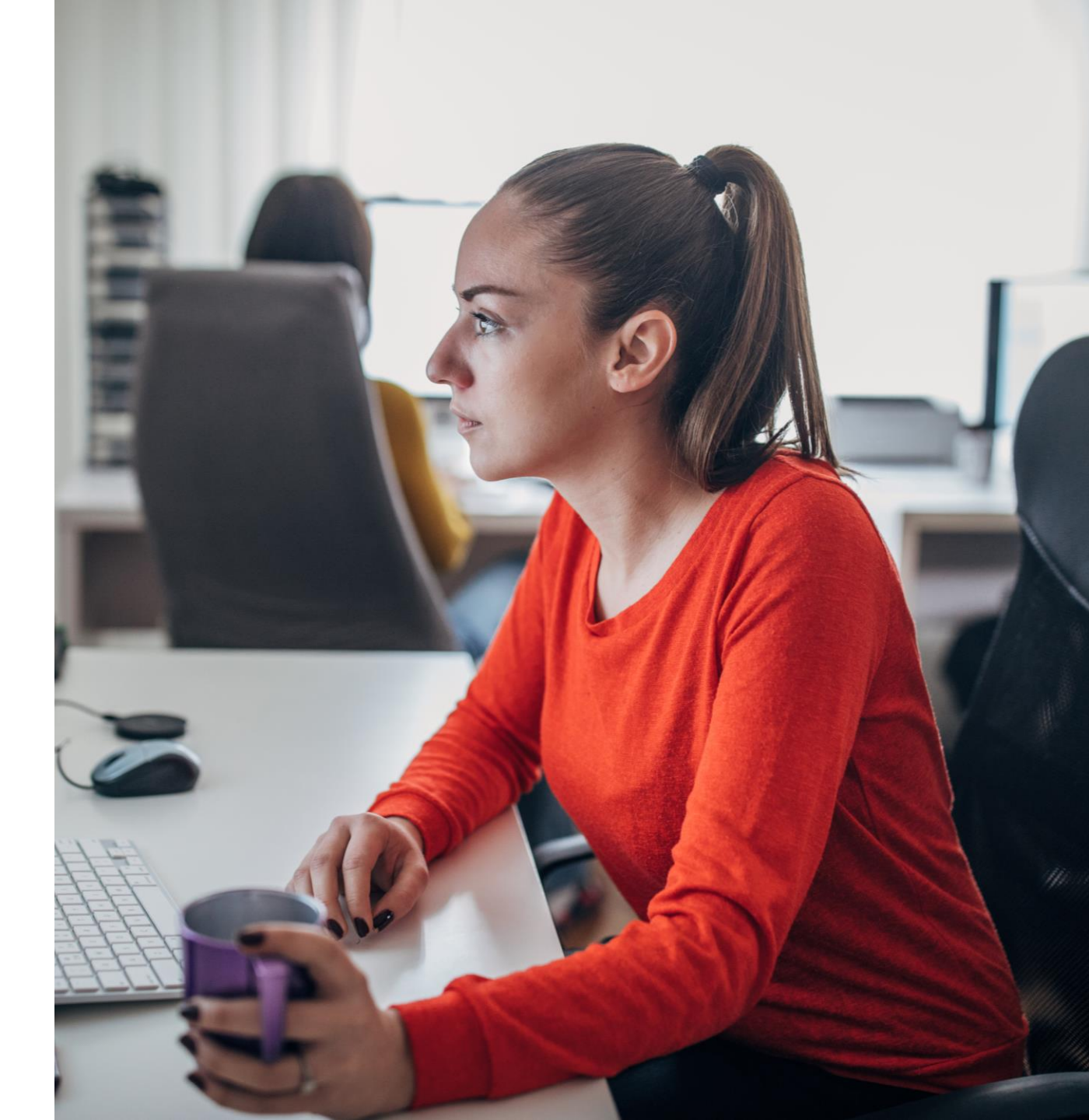

Q & A

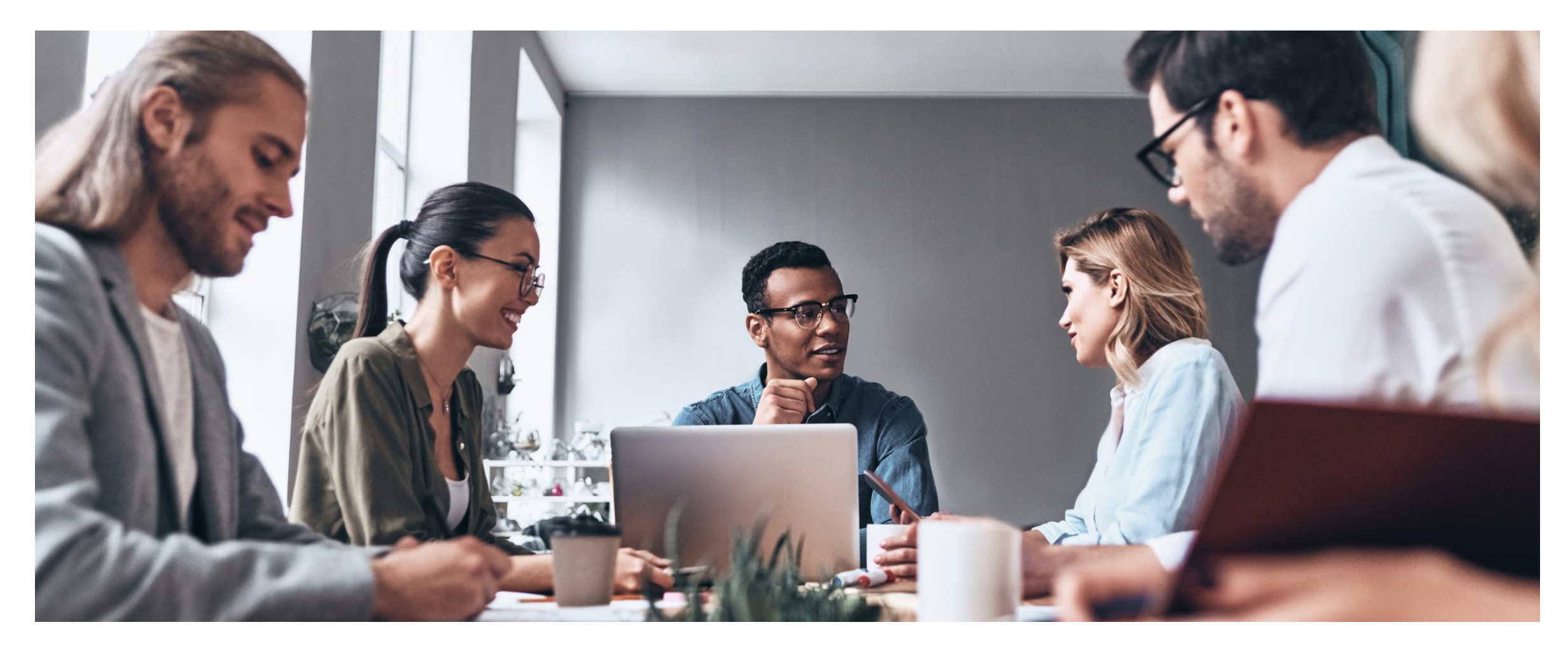

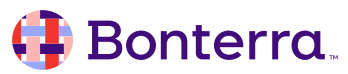

# Additional Resources

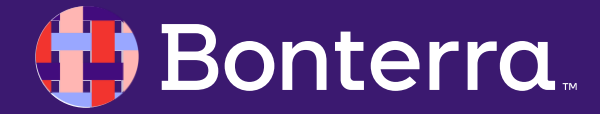

# Support

- Contact your System Administrator
- Email <u>help@EveryAction.com</u>
- Call (202) 370-8050
- Submit a Support Request Ticket from the Main Menu of the EveryAction CRM

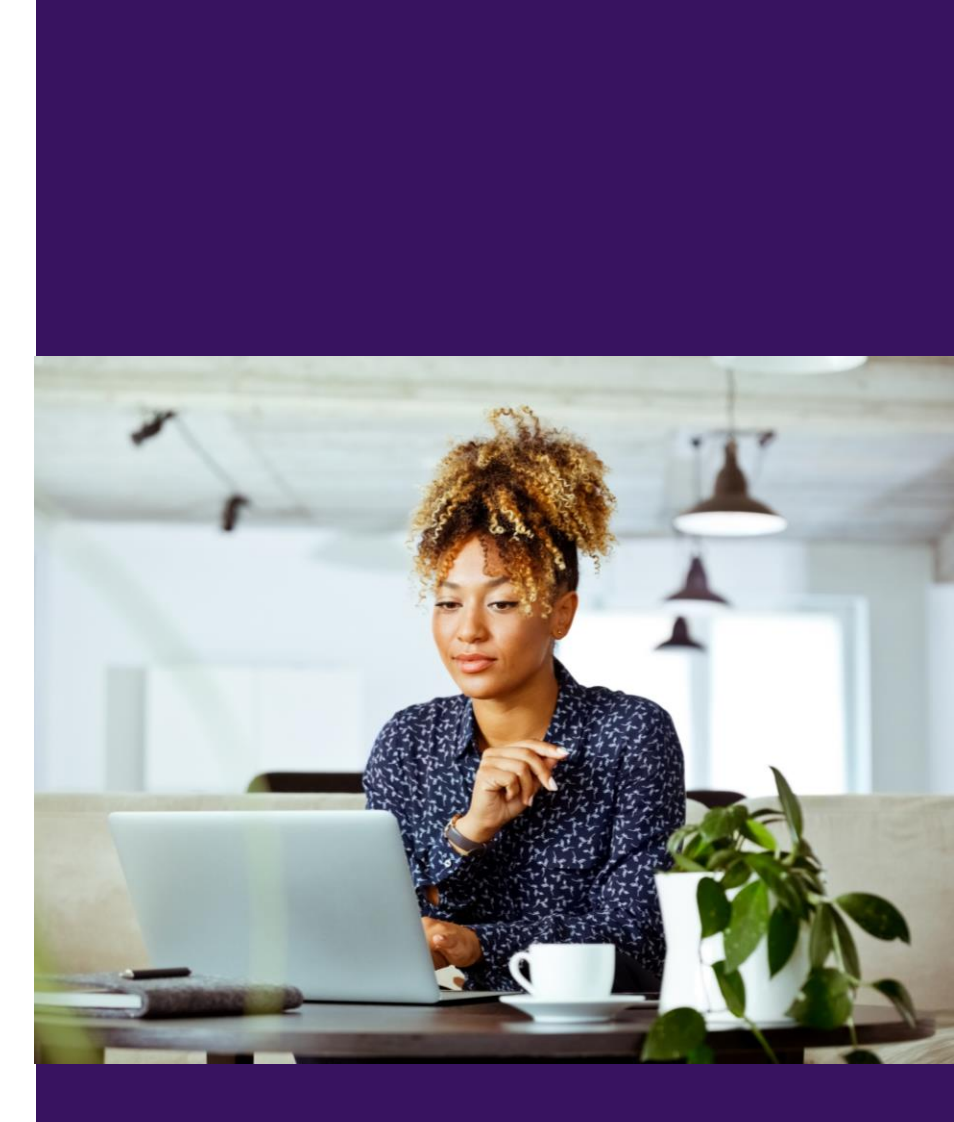

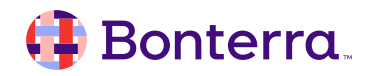

# **Knowledge Base Articles**

**Overview: Events** 

How to: View and share scheduled events using the Calendar and Event List

How to: Create an Event Signup Form

How to: Add Event Types, Event Roles, and Locations

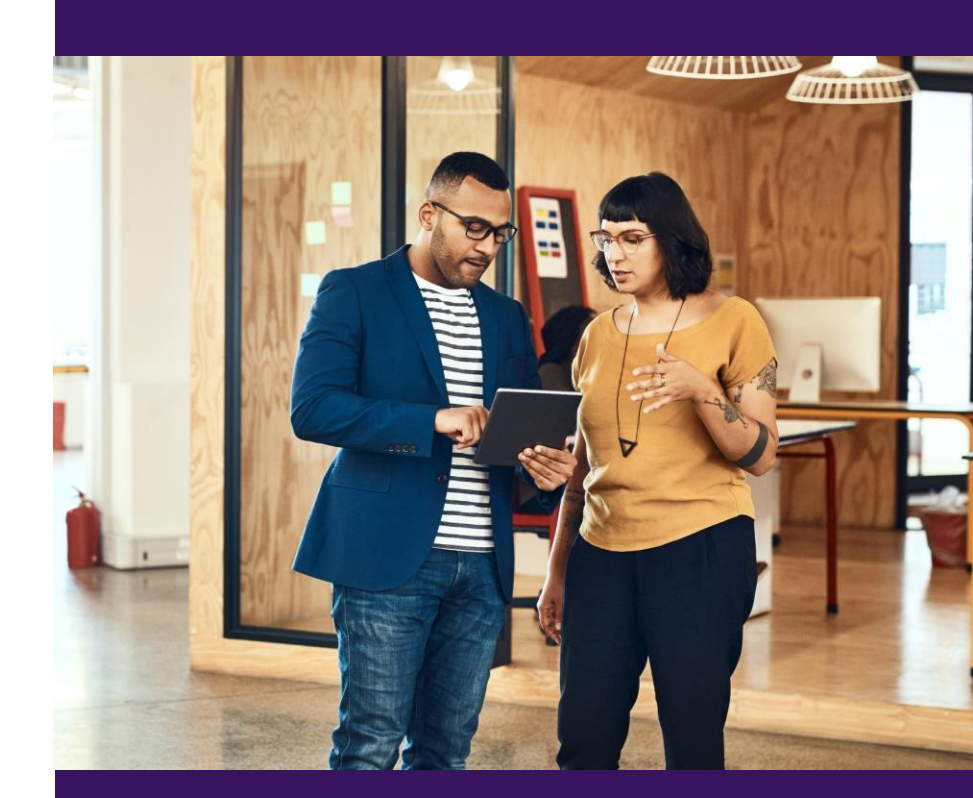

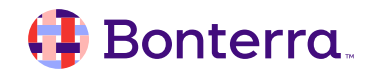

# Additional Training

- Bonterra Academy: <u>https://help.everyaction.com/s/article/Bonterra-Academy-Self-Signup</u>
  - Foundational Webinar Series
  - Upcoming initiatives
  - Videos in Bonterra Academy

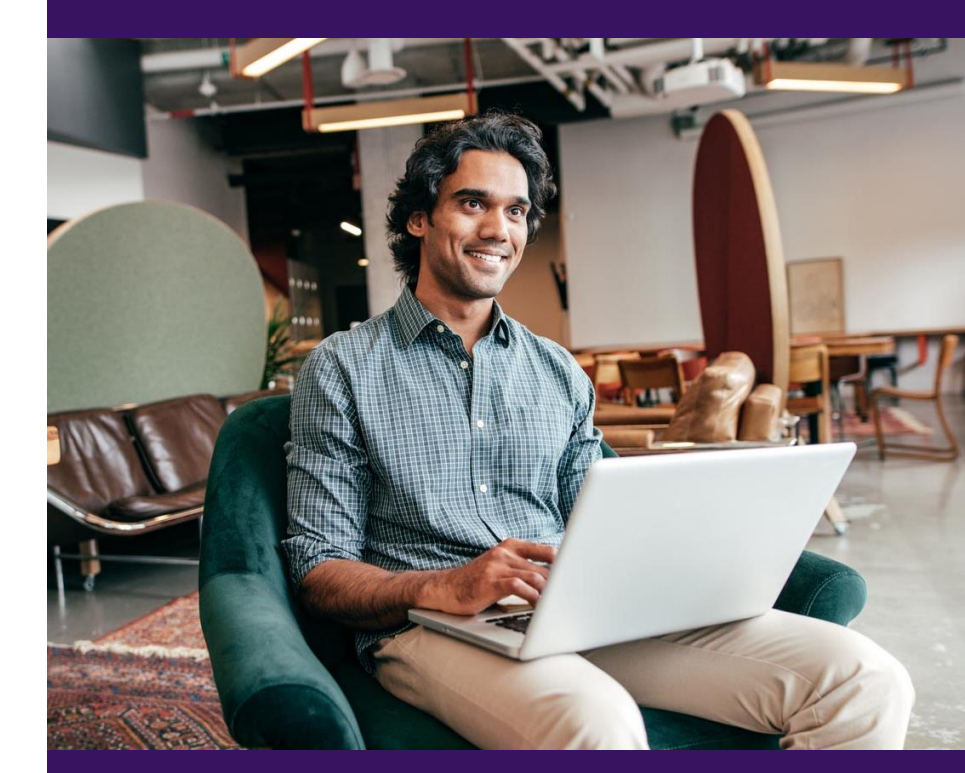

# Feedback & Training Survey

- 1. Please fill out our 1-minute survey that appears after the webinar.
- 2. Access the survey here: Training Feedback Survey

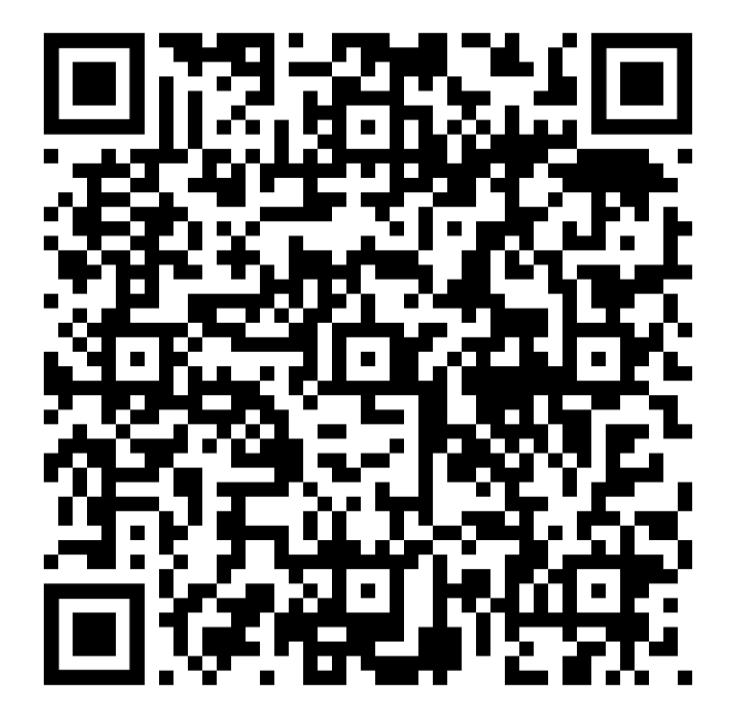

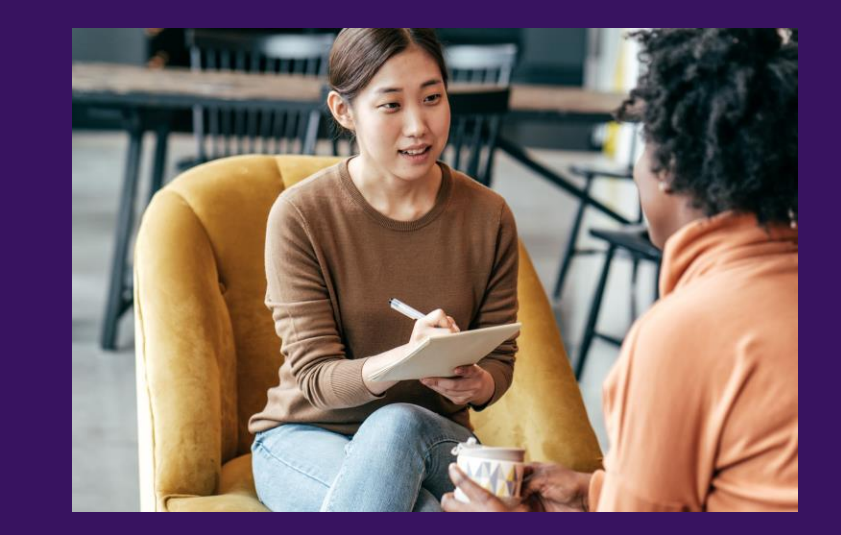

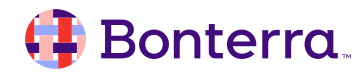

# Thank You for Attending!

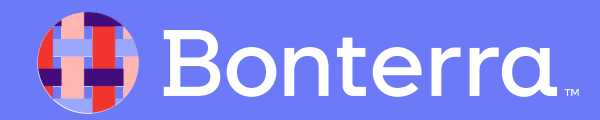